# 3. 予約申込の確認・変更・取消

利用者用操作マニュアル

3. 予約内容の確認・変更・取消

利用制限中の場合、「予約内容の変更」、「同じ内容で予約」をすることはできません。

3-1. 予約内容の確認

| マイメニュ・                                          | _                    |              |            |  |
|-------------------------------------------------|----------------------|--------------|------------|--|
| 現在ログインしていません。<br>予約や抽選申込の確認等を行<br>❷ パスワードを忘れた場合 | うには 🔊 ログイン してください    | ٩o           |            |  |
| 10<br>・<br>予約内容の<br>確認・取消                       | 曲選申込の確認・<br>取消/当選の確定 | 支払履歴         | 利用制限       |  |
| 利用者情報                                           | お知らせメール・<br>メッセージ設定  | メッセージの<br>確認 | お気に入り施設の管理 |  |

申し込み済の予約内容の確認を行う場合は、マイメニューの「予約内容の確認・取消」を押してく ださい。

| ログイン<br><sup>利用者IDとノ(スワードを入力して「ログイン」ボ</sup> | マンを押してください。                  |
|---------------------------------------------|------------------------------|
| ▲ 利用                                        | 者ID 40000029                 |
| 🔨 パスワ                                       | -   <sup>×</sup> •••••••     |
|                                             | ❷ パスワードを忘れた場合や、パスワード設定はこちらから |
|                                             |                              |
|                                             |                              |
|                                             |                              |
| ★ Homeに戻る                                   | < 前に戻る → ログイン                |

# 利用者用操作マニュアル

| Home > 予約確認 > 予約取消確認 > 予約取消定了                                                                                                    |                                          |
|----------------------------------------------------------------------------------------------------|------------------------------------------|
| 予約の確認・取消<br>予約の取消を行う場合は「取消」ボタンを選択し、「次へ進む」ボタンを押してください。(複数選択できます。)<br>「内容の変更」ボタンが表示されている予約は予約内容を変更することができます。<br>予約内容をコピーして新しい予約を行う場合は「同じ内容で予約」ボタンを押してください。              | ➡ 一覧を印刷                                  |
| ● 表示期間 つ 初期の表示期間に戻す                                                                                                    |                                          |
| 2025/08/01 □ ~ 年/月/日 □ 9 表示                                                                                                    |                                          |
| 検索結果は最大25件表示されます。表示期間が1日の場合、制限はありません。                                                                                                    |                                          |
|                                                                                                    | 14. 並び別順 ● 利用日间                          |
| 图 施設<br>本元的 久我山会館 第 1 集会室<br>→ 1 利用日 ○ 時間帯 ¥ 施設使用料 ¥ 領収済額                                                                                                    | 取消可能期間外のため、取消できません。<br>① 同じ内容で予約<br>× 取消 |
| (金) 時間帯 ● 利用数<br>ビデオプロジェクター 12:15 ~ 15:45 1 台                                                                                                    |                                          |
| 前延長 ① 時間帯 ¥ 延長使用料<br>有 12:15~13:00 300 円                                                                                                    |                                          |
| 後延長         ① 時間帯         ¥ 延長使用料           有         15:00~15:45         300 円                                                                                       |                                          |
| <ul> <li>□ 施設</li> <li><b>医予約</b> 久我山会館 第 2 集会室</li> <li>✓ <ul> <li>◆ <ul> <li>→ 利用日</li> <li>○ 時間帯</li> <li>¥ 施設使用料</li> <li>¥ 鋪取酒額</li> </ul> </li> </ul></li></ul> | ✓内容の変更 00同じ内容で予約<br>× 取消                 |
| 2025/8/16 (土) 9:00 ~ 12:00 1,400 円 0 円<br>後延長 ① 時間帯 ¥ 延長使用料<br>有 12:00~12:45 300 円                                                                                    |                                          |
|                                                                                                    |                                          |
| ★ 一番上へ ★ Homeに戻る                                                                                                    | く前に戻る > 次へ進む                             |

ご自身の予約が表示されます。

表示期間を指定して「表示」ボタンを押すと、予約の絞込みが行えます。 上図赤四角枠の矢印を押すと予約や備品の詳細が表示されます。 3-2. 予約内容の変更

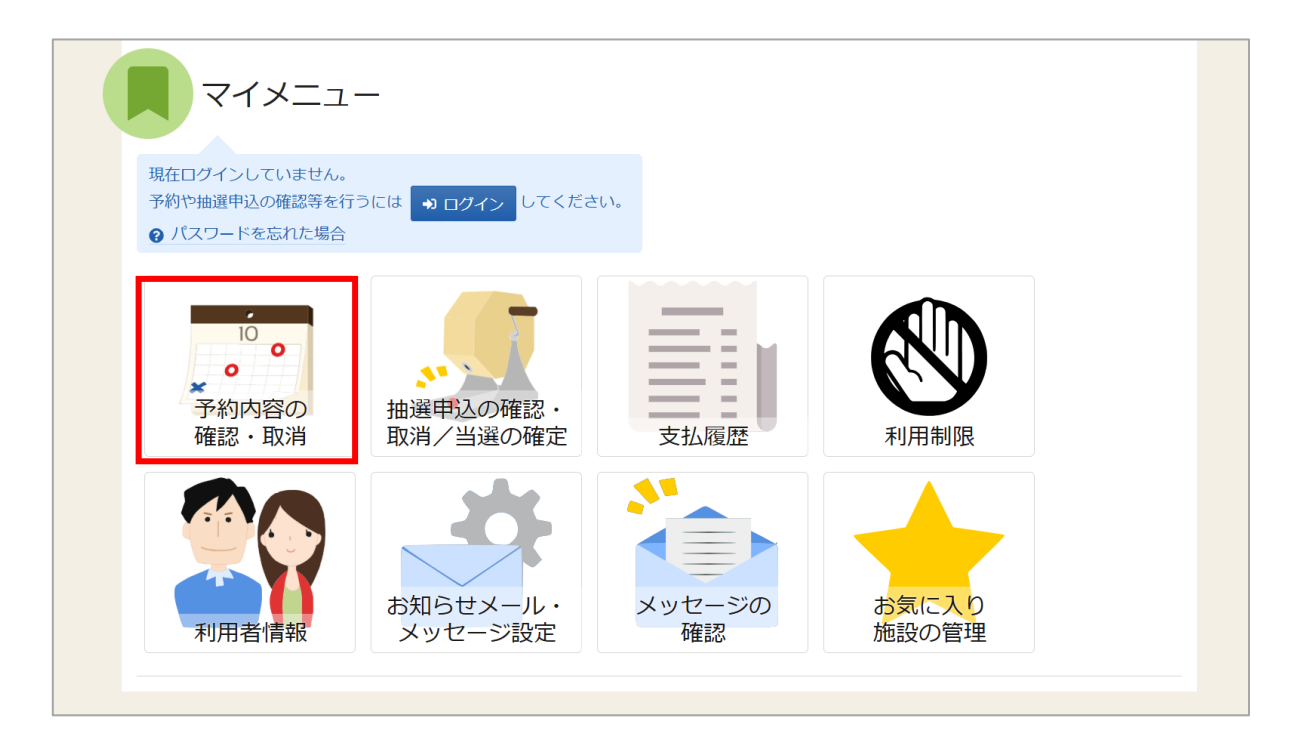

予約の利用目的や人数、延長の有無、備品の変更を行う場合は、マイメニューの「予約内容の確認・ 取消」を押してください。

| ログイン<br><sup>利用者IDとバスワ</sup> | ードを入力して「ログイン」ボタンを押して | こください。                      |    |
|------------------------------|----------------------|-----------------------------|----|
|                              | ▲ 利用者ID              | 40000029                    |    |
|                              | 🔧 パスワード              |                             |    |
|                              |                      | ● パスワードを忘れた場合や、パスワード設定はこちらか | NG |
|                              |                      |                             |    |
|                              |                      |                             |    |
| A Home                       | 3                    | 人前に長ろ                       |    |

# 利用者用操作マニュアル

| Home > 予約確認 > 予約取消確認 > 予約取消完了                                                                                                    |                                                 |
|----------------------------------------------------------------------------------------------------|-------------------------------------------------|
| 予約の確認・取消<br>予約の取得を行う場合は「取得」ボタンを選択し、「次へ進む」ボタンを押してください。(複数選択でき<br>「内容の変更」ボタンが表示されている予約は予約内容を変更することができます。<br>予約内容をコピーして新しい予約を行う場合は「同じ内容で予約」ボタンを押してください。 | ます。)                                            |
| □ 表示期間 <b>3</b> 初期の表示期間に戻す<br>2025/01/15 □ ~ 年 /月/日 □ <b>Q 表示</b><br>約零結果は最大な性素テなわます。表示期間が1日の場合、制限は本りません。                                            |                                                 |
| 「地本地本は起いたコロスかられよう。」ないが問題し、同時にはどうよらい。                                                                                                    | 11, 並び順 • 利用日順 施設順                              |
| 回施設<br>本での上井草スポーツセンター人工芝庭球場A面<br>◆ 白利用日 ① 時間帯 ¥施設使用料 ¥領収済額<br>2025/1/15(水) 9:00 ~ 11:00 1,500 円 0 円                                                  | 取消可範期間外のため、取消できません。<br><b>○ 同じ内容で予約</b><br>× 取消 |
| <ul> <li>□ 施设</li> <li>★予約 久我山会館第1集会室</li> <li>▲ 前用日 ③ 時間帯 ¥ 施設使用料 ¥ 領収済額</li> <li>2025/1/20 (月) 13:00 ~ 15:00 800 円 0 円</li> </ul>                  | ✔ 内容の変更 ◎ 同じ内容で予約<br>× 取消                       |
| <ul> <li>□ 施設</li> <li>本予約</li> <li>久我山会館第1集会室</li> <li>★ 一番上へ</li> <li>★ Home(に戻る)</li> </ul>                                                       | ✔ 内容の変更 00000円 000000000000000000000000000000   |

変更を行いたい予約の「内容の変更」ボタンを押してください。予約内容変更画面が表示されます。

#### 【補足 利用制限中の予約内容の変更について】

| Home > 李約確認 > 予約取消確認 > 予約取消完了                                                                                        |                   |
|----------------------------------------------------------------------------------------------------|-------------------|
| 予約の確認・取消                                                                                                    |                   |
| 予約の取消を行う場合は「取消」ボタンを選択し、「次へ進む」ボタンを押してください。(複数選択できます。)<br>「内容の変更」ボタンが表示されている予約は予約内容を変更することができます。                       |                   |
| <ul> <li>●利用蓄ω目 (=) ●■「新しゅ子袋を(=) 場合(ω) (同じ) 内容(=) 物) ボタンを押してください。</li> <li>● 利用制限により、内容の変更、同じ内容で予約はできません。</li> </ul> |                   |
|                                                                                                    | 母 一覧を印刷           |
| □ 表示明問 つ 初期の表示期間に戻す                                                                                                  |                   |
| 2025/01/16 📋 ~ 年/月/日 📋 🔍 表示                                                                                          |                   |
| 検索結果は最大25件表示されます。表示期間が1日の場合、制限はありません。                                                                                |                   |
|                                                                                                    | 14 並び順 •利用日順 施設順  |
| E and                                                                                                    |                   |
| 圓 施設                                                                                                    | ✓ 内容の変更 ◎ 同じ内容で予約 |
| <ul> <li>▲ 利用日</li> <li>④ 利用日</li> <li>④ 時間帯</li> <li>¥ 施設使用料</li> <li>¥ 領収済額</li> </ul>                             | the Herald        |
| 2025/1/21 (火) 9:00 ~ 21:00 4,500 円 0 円                                                                               | ☆ 月又月             |
| 圓 施設                                                                                                    |                   |
| 本予約 久我山会館 第1集会室                                                                                                    | ●同じ内容で予約          |
| ◆ □ 利用日 ① 時間幣 ¥ 施設使用料 ¥ 确収消額                                                                                         | × 取消              |
| 2025/1/22 (水) 13:00 ~ 18:00 1,900 円 0 円                                                                              |                   |

利用制限中の利用者 ID でログインした場合、予約内容の変更はできません。 メッセージが表示され、「内容の変更」ボタン(赤四角枠部分)が押せない状態になります。 利用制限に関しては、「8. 利用制限」をご確認ください。

## 利用者用操作マニュアル

| Home > 予約/產證 > 予約/告察史 > 予約/告察更完了                                                                                          |
|----------------------------------------------------------------------------------------------------|
| 予約内容変更                                                                                                    |
| 以下の予約內容を変更して、「変更」ボタンを押してください。                                                                                             |
| □ 利用日 ① 時間帯 圓 施設 ¥ 施設使用料 ¥ 輸収消額                                                                                           |
| 2025/1/20(月) 9:00 ~ 12:00 久我山会語 第 1 集会室 1,200円 0円                                                                         |
| 利用目的         必須           施設を利用する目的を選んでください。         1000000000000000000000000000000000000                                |
| <ul> <li>● 会議</li> <li>○ 講演会・講習会</li> <li>○ 懇親会(飲食含まず)</li> <li>○ 趣味・学習(大きな音不可)</li> <li>○ 書道・単道</li> <li>○ 絵画</li> </ul> |
| ○ 詩歌 ○ 展示会(ビクチャーレールなし)                                                                                                    |
| 利用人数 1831                                                                                                    |
| 利用可能人数は1人以上、30人以下です。                                                                                                    |
|                                                                                                    |
| 後延長有無を選んでください。                                                                                                    |
| ○ 有 ● 無                                                                                                    |
| ▲ 注意事項                                                                                                    |
| <ol> <li>防災上、始めに非常口を確かめ参加者全員に周知してください。</li> <li>施設をはじめて利用される方はあらかじめ利用方法の確認を行ってください。</li> </ol>                            |
| 5. 使用にあたっては、係員(又は多付係員)の指示に従ってください。<br>6. 他の団体等に利用の権利を譲渡したり、転貸したりすることはできません。<br>7. 利田時期は、準備取75%とは14週期やらみます。                |
| 7、中国市动山は、宇宙ならなった男子はアメーロにこれである。<br>8、利用ができなくなった男子は近やかに取り消しの手続きをしてください。<br>9、利用後は必ず後片付けを行い、ゴミはお持ち帰りください。利用の終了を必ず係員に報告してくださ  |
| い。<br>10. 利用承認後であっても、緊急の修繕や選挙等で利用できなくなることがありますので、あらかじめご了                                                                  |
| 承ください。<br>11. ご来の際には公共の交通機関をご利用ください。<br>12. 条部屋毎日「毎日上の注意があるのできってください。                                                     |
|                                                                                                    |
|                                                                                                    |
| ★ 一番上へ 希 Homeに戻る く 前に戻る                                                                                                   |

内容を修正し、「変更」ボタンを押してください。

※「すべての注意事項を確認し、同意します。」の表示がある場合には、注意事項の記載内容をすべ て確認し、同意する場合にチェックを入れてください。

チェックを入れると、「変更」ボタンが押せるようになります。

| <b>ごさい。</b> | ✔ 確認                |     | ×  |  |
|-------------|---------------------|-----|----|--|
|             | この内容で申込します。よろしいですか? |     |    |  |
|             |                     | いいえ | はい |  |

確認メッセージが表示されるので「はい」を押してください。

## 利用者用操作マニュアル

| н | me > <u>予約確認</u> > 予約內容変更 > <mark>予約內容変更完了</mark>                 |  |
|---|-------------------------------------------------------------------|--|
| - | 予約内容変更完了                                                          |  |
|   | ■ 申込内容を印刷                                                         |  |
|   | 团 施設                                                              |  |
|   | 木子約         久我山会館第1集会室            利用日         ③時間帯         ¥ 編取再額 |  |
|   | 2025/1/20 (月) 9:00 ~ 12:00 1,200 円 0円<br>利用目的 利用人数 後延長            |  |
|   | 会議 10人 有                                                          |  |
|   | 《 品 ③ 時間帯 ● 個数 ¥ 偏品使用料 ¥ 領収済額                                     |  |
|   | ビデオプロジェクター 9:00 ~ 12:45 1 台 100 円 0円                              |  |
|   | 後延長 O 時間带 ¥ 延展使用料                                                 |  |
|   | 有 12:00~12:45 300 円                                               |  |

予約内容変更完了画面が表示されます。予約内容の変更は完了です。

※利用目的の変更が出来ない場合は、「2.予約の申込【補足 エラーについて】[事例1] 利用目的の組み合わせによる場合」をご確認ください。

公共施設予約システム 利用者用操作マニュアル

3-3. 同じ内容で予約

「同じ内容で予約」とは、今まで予約した内容(利用目的や、利用人数など)をコピーして同施設に対 して新しい予約をすることができる機能です。

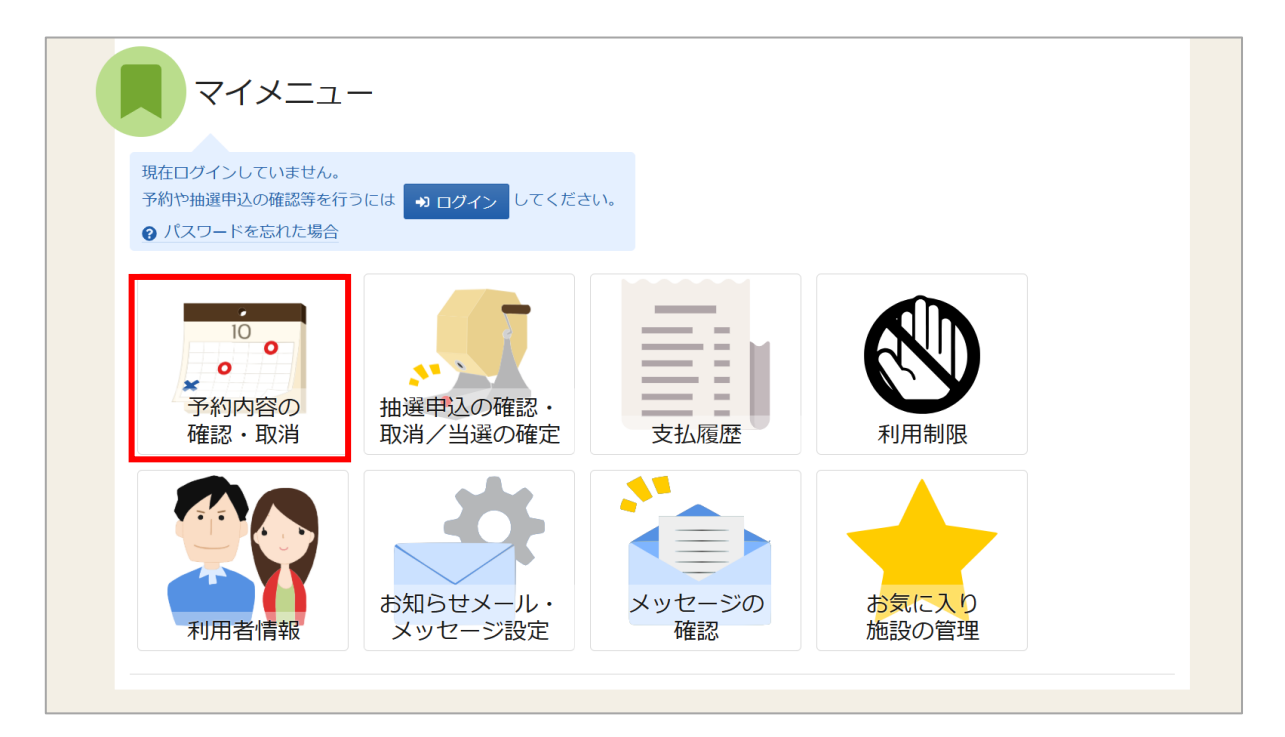

同じ内容で予約を行う場合は、マイメニューの「予約内容の確認・取消」を押してください。

| ログイン<br><sup>利用者IDとバスワ</sup> | ードを入力して「ログイン」ボタンを押して | てください。                       |   |
|------------------------------|----------------------|------------------------------|---|
|                              | ▲ 利用者ID              | 40000029                     |   |
|                              | 🔧 パスワード              | ••••••                       |   |
|                              |                      | ❷ パスワードを忘れた場合や、パスワード設定はこちらから |   |
|                              |                      |                              |   |
|                              |                      |                              |   |
| ☆ Homeに戻                     | 3                    | < 前に戻る → ログイン                | 1 |

## 利用者用操作マニュアル

| 予約の確認・取消                                                                                                    |                                         |
|----------------------------------------------------------------------------------------------------|-----------------------------------------|
| 予約の取消を行う場合は「取消」ボタンを選択し、「次へ進む」ボタンを押してください。(複数選択で「内容の変更」ボタンが表示されている予約は予約内容を変更することができます。<br>予約内容をコピーして新しい予約を行う場合は「同じ内容で予約」ボタンを押してください。 | さます。)                                   |
| □ 表示期間 3 初期の表示期間に戻す                                                                                                    |                                         |
| 2025/01/16 📋 ~ 年/月/日 📋 🔍 表示                                                                                                    |                                         |
| 検索結果は最大25件表示されます。表示期間が1日の場合、制限はありません。                                                                                               |                                         |
|                                                                                                    | 14 並び順 • 利用日順 • 施設順                     |
| □ 施設<br>(                                                                                                    | 取消可能明問外のため、取得できません。<br>○同じ内容で予約<br>× 取消 |
| 2025/1/16 (木) 9:00 ~ 12:00 1,400 円 0円<br>回 施設<br>本で約 久我山会館 第1集会室                                                                    | ♪ 内容の変更<br>● 同じ内容で予約                    |
| ▲ 利用日 ○ 時間帯 ¥ 施設使用料 ¥ 領収済額<br>2025/1/20(月) 9:00 ~ 12:00 1,200 円 0 円                                                                 | ×取消                                     |
| 備品 © 時間帯 © 利用放<br>ビデオプロジェクター 9:00 ~ 12:45 1 台                                                                                       |                                         |
| 後延長 ① 時間帯 ¥ 延長使用料                                                                                                    |                                         |

利用目的や、利用人数などをコピーしたい予約の「同じ内容で予約」を押してください。

#### 【補足 利用制限中の同じ内容で予約について】

| Home > 学的描述 > 学的面洞情绪 > 学的面洞定了                                                                                                    |                              |
|----------------------------------------------------------------------------------------------------|------------------------------|
| 予約の確認・取消<br>予約の取得を行う場合は「取消」ボタンを選択し、「次へ進む」ボタンを押してください。(複数選択できます。)<br>「内容の変更」ボタンが表示されている予約は予約内容を変更することができます。<br>予約回家コピーレイ配いい予約を行う場合は「回じ回家ご予約」ボタンを押してください。<br>利用制限により、内容の変更、同じ内容で予約はてきません。 | ⊖ 一覧を印刷                      |
| <ul> <li>□ 表示期間</li> <li>② 初期の表示期間に戻す</li> <li>2025/01/16 □ ~ 年 /月/日 □ Q 表示</li> <li>検索結果は最大25件表示されます。表示期間が1日の場合、制限はありません。</li> </ul>                                                   | 14 並び順 ●利用日順 施設順             |
| 回 施設<br>★201 久我山会館第1集会室<br><sup>●</sup> 前用日 ③ 時間帯 ¥ 施設使用料 ¥ 備販消額 2025/1/21 (火) 9:00 ~ 21:00 4,500 円 0 円                                                                                 | ▶ 内容の変更<br>◎ 同じ内容で予約<br>× 取消 |
|                                                                                                    |                              |

利用制限中の利用者 ID でログインした場合、同じ内容で予約はできません。 メッセージが表示され、「同じ内容で予約」ボタン(赤四角枠部分)が押せない状態になります。 利用制限に関しては「8. 利用制限」をご確認ください。

# 利用者用操作マニュアル

| U | 表示期間                                       |       |           |      |      |             |             |      | コマ表  | 示           |           |      |           |       |
|---|--------------------------------------------|-------|-----------|------|------|-------------|-------------|------|------|-------------|-----------|------|-----------|-------|
| 2 | 025/01/16 🗖 から 🗌 1)                        | 週間    | 0         | 2週間  |      | 1ヶ月         |             |      | 0    | 空き<br>      |           | Δ -  | 一部空き      |       |
|   | +                                          | その他の  | の条件       | で絞り  | )込む  | ٩           | 表示          |      | × -  | 空きない        | ノ<br>目の1、 | 抽選 升 | 調査中ジ      | 如能    |
|   |                                            |       |           |      |      |             |             |      |      | 1 2270/116  | 921       | 1. 1 | A1/11/139 | ~     |
|   | 久我山会館                                      |       |           |      |      |             |             |      |      |             |           |      |           |       |
|   | <ul> <li>A start and start Hill</li> </ul> |       |           |      |      |             |             |      |      |             |           | く前の期 | 間         | 次の期間> |
|   | 2025 (1 (16(1年))                           | -     | <b>今日</b> | 1/16 | 1/17 | 1/18        | 1/19        | 1/20 | 1/21 | 1/22        |           |      |           |       |
|   | 2025/1/16(木)~                              |       | 止貝        | 木    | 金    | ±           | Η           | 月    | 火    | 水           |           |      |           |       |
|   | 第1集会室                                      | 3     | 30人       | -    | 0    | $\triangle$ | $\triangle$ | 0    | ×    | $\triangle$ |           |      |           |       |
|   | 第2集会室                                      | 3     | 30人       | -    | 0    | 0           | 0           | 0    | 0    | 0           |           |      |           |       |
|   | 第3集会室                                      | 1     | 10人       | _    | 0    | 0           | 0           | 0    | 0    | 0           |           |      |           |       |
|   | 第1・2集会室(一体使用)                              | 6     | 63人       | -    | 0    | $\triangle$ | $\triangle$ | 0    | ×    | Δ           |           |      |           |       |
|   | 和室                                         | 1     | 12人       | _    | 0    | 0           | 0           | 0    | 0    | 0           |           |      |           |       |
|   | ホール ««連続貸しの室場です。連続使用日を選択してください             | »» 18 | 80人       | _    | -    | -           | 0           | 0    | 0    | 0           |           |      |           |       |

予約日選択画面が表示されます。

利用する日にちを選択し、「次へ進む」ボタンを押してください。 施設は複数選択できます。また、空き状況を選択すると色が反転します。

利用者用操作マニュアル

| Home > 予約<br>予約時<br>申込したいと<br>される場合か<br>※検索結果に<br>【ご注意】<br>受付再開時間 | 認 > 予約日選択 > 予約時間選択 ころを選んで「次へ進む」ボタ<br>あります。 ご「開放待ち」アイコンが表示さ<br>開放待ち」の表示について、+ については、システムにより自 | > 申込内容入力 > 申込<br>マンを押してください。<br>れている場合は、キャ<br>ヤンセルされた4 8時<br>動で割り振られた時間 | 完了<br>複数の時間帯の申込ができます。<br>ンセルとなったため現在予約を一<br>間以内に受付が再開されます。<br>となるため、お問い合わせいただ | 空きの時間帯でも予約が完了するまでの間<br>時的に受け付けていないコマとなっていま<br>にてもお答えできかねます。あらかじめる | 間に他の利用者に予約<br>ます。<br>ご <b>了孫ください</b> 。 |
|-------------------------------------------------------------------|---------------------------------------------------------------------------------------------|-------------------------------------------------------------------------|-------------------------------------------------------------------------------|-------------------------------------------------------------------|----------------------------------------|
| <ul> <li>コマ表示</li> <li>O 空きあ</li> </ul>                           | 50 △ 施設に問合せ                                                                                 | × 空きなし                                                                  | 抽選 抽選申込可能 -                                                                   | 申込期間外利用時間外                                                        |                                        |
| ∑ 開放待                                                             | ið                                                                                          |                                                                         |                                                                               |                                                                   |                                        |
| <                                                                 | <b>久我山会館</b><br>2025年1月20日(月) 9:00                                                          | ) 10:00 11:00                                                           | 12:00 13:00 14:00                                                             | 15:00 16:00 17:00 18:00 19                                        | 9:00 20:C <b>&gt;</b>                  |
|                                                                   | 第1集会室<br>定員30名                                                                              | 〇<br>午前                                                                 | 〇<br>延長                                                                       | ○ ○ ○ ○ ○ ○ ○ ○ ○ ○ ○ ○ ○ ○ ○ ○ ○ ○ ○                             | ○<br>夜間                                |
|                                                                   |                                                                                             |                                                                         |                                                                               |                                                                   |                                        |
| ▲ 一番上                                                             | へ 🖌 Homeに戻る                                                                                 |                                                                         |                                                                               | く 前に戻る                                                            | > 次へ進む                                 |

予約時間選択画面が表示されます。

利用する時間帯を選択し、「次へ進む」ボタンを押してください。

空き状況を選択すると反転します。複数の室場を同時に申し込みすることもできます。

【補足 開放待ちについて2】

| < | 2025年1月20日(月) 9:00 | 10:00 | 11:00 | 12:00 | 13:00 | 14:00    | 15:00 | 16:00 | 17:00    | 18:00 | 19:00 | 20:0 >  |
|---|--------------------|-------|-------|-------|-------|----------|-------|-------|----------|-------|-------|---------|
|   | 第1集会室<br>定員30条     | X     |       | 〇延長   |       | 〇<br>午後1 | 〇延長   |       | 〇<br>午後2 | 〇延長   | 6     | ○<br>夜間 |

予約時間選択画面に「 X」マークが表示された場合は「開放待ち」を意味します。 「開放待ち」に関しては、「2. 予約の申込【補足 開放待ちについて1】」をご確認ください。

## 利用者用操作マニュアル

| 中込内谷人刀<br>以下の申込内容をすべて入力して、「F | 申込」ボタンを押してください。     |                  |              |     |
|------------------------------|---------------------|------------------|--------------|-----|
|                              |                     |                  | ▲ すべてを閉じる    |     |
| ☐ 利用日 ○ 時間帯                  | <u>囲</u> 施設 ¥ 施調    | 使用料              |              |     |
| ▼ 2025/1/20(月) 13:00 ~ 15:0  | 0 久我山会館 第1 集会室 800円 |                  | × 削除         |     |
| 利用目的 必須                      |                     |                  |              |     |
| 施設を利用する目的を選んで                | でください。              |                  |              |     |
| ● 会議 ○ 講演会・講                 | 習会 ○懇親会(飲食含まず)      | ○ 趣味・学習 (大きな音不可) | ○ 書道・華道 ○ 絵画 |     |
| ○ 詩歌 ○ 展示会 (L                | クチャーレールなし)          |                  |              |     |
| 利田人数 网络                      |                     |                  |              |     |
| 利用可能人数は1人以上、30               | )人以下です。             |                  |              |     |
| 10                           |                     |                  |              |     |
| 前延長 必須                       |                     |                  |              |     |
| 前延長有無を選んでください                | 1 <sub>0</sub>      |                  |              |     |
| ○有●無                         |                     |                  |              |     |
| 後延長 必須                       |                     |                  |              |     |
| 後延長有無を選んでください                | No. 5               | 间用目的。利用人数        | 、延長、備品に関     | 1.7 |
| ○有●無                         | -                   | 海回の予約内容が自        | あるもちちます      |     |
| 上德已迫加                        | F                   | 则回07 J/新四台/J-日   | 到八月 ごれより。    |     |
|                              |                     |                  |              |     |
|                              |                     |                  |              |     |
|                              |                     |                  | 合計 800 円     |     |
|                              |                     | ⚠ 注意事項           |              |     |
| 圆 久我山会                       | 全館 第1集会室            |                  |              |     |
| この部屋は、                       |                     |                  | 手約されていて      |     |
| 人我山会能有                       |                     |                  |              |     |
| 【施設共通】                       |                     |                  |              |     |
|                              |                     |                  |              |     |
|                              |                     |                  |              |     |
|                              |                     | 国际を確認し、同意します     |              |     |
|                              | ■ 9へCの注意            |                  |              |     |

申込内容入力画面が表示されます。

[利用目的][利用人数][延長][備品]には前回の予約内容が自動入力されます。 必要に応じて内容を変更し、「申込」ボタンを押してください。 この画面以降の操作は「2.予約の申込」と同じです。

※警告や、エラーが出た場合は、「2. 予約の申込【補足 エラーについて】」をご確認ください。

利用者用操作マニュアル

3-4. 予約の取消

利用日の6日前以降に予約の取り消しを行うと、利用制限の対象(直前キャンセル)となります。 また、誤って利用日の7日前までに予約の取り消しをしてしまうと、取り消しした枠は、「開放待ち」とな り、すぐに再申し込みすることができません。よく確認のうえ取り消ししてください。

※利用制限期の確認方法は、「8. 利用制限」をご確認ください。

※「開放待ち」に関しては、「2. 予約の申込【補足 開放待ちについて1】」をご確認ください。

|                                                 | _                    |              |            |  |
|-------------------------------------------------|----------------------|--------------|------------|--|
| 現在ログインしていません。<br>予約や抽選申込の確認等を行<br>⑦ パスワードを忘れた場合 | うには 🔹 ログイン してください    | , <b>\</b> _ |            |  |
| 10<br>・<br>予約内容の<br>確認・取消                       | 曲選甲込の確認・<br>取消/当選の確定 | 支払履歴         | 利用制限       |  |
| 利用者情報                                           | お知らせメール・<br>メッセージ設定  | メッセージの<br>確認 | お気に入り施設の管理 |  |

予約の取り消しを行う場合は、マイメニューの「予約内容の確認・取消」を押してください。

| ログイン<br>利用者IDとバスワ | ードを入力して「ログイン」ボタンを押して | c<ださい。                       |
|-------------------|----------------------|------------------------------|
|                   | ▲ 利用者ID              | 40000029                     |
|                   | 🔧 パスワード              | •••••••                      |
|                   |                      | ❷ パスワードを忘れた場合や、パスワード設定はこちらから |
|                   |                      |                              |
|                   |                      |                              |
|                   | _                    |                              |
| 🔏 Homeに戻          | 3                    | < 前に戻る → ログイン                |

利用者用操作マニュアル

| 予約の確認・取消                                                                                                    |                             |
|----------------------------------------------------------------------------------------------------|-----------------------------|
| 予約の取消を行う場合は「取消」ボタンを選択し、「次へ進む」ボタンを押してください。(複数選択できます。)<br>「内容の変更」ボタンが表示されている予約は予約内容を変更することができます。<br>予約内容をコピーして新しい予約を行う場合は「同じ内容で予約」ボタンを押してください。 | <ul> <li>日 一覧を印刷</li> </ul> |
|                                                                                                    |                             |
| □ 衣示期間 3 初期の衣示期間に戻す                                                                                                    |                             |
| 2025/01/16 📋 ~ 年/月/日 📋 🔍 表示                                                                                                    |                             |
| 検索結果は最大25件表示されます。表示期間が1日の場合、制限はありません。                                                                                                    |                             |
|                                                                                                    | 1 並び順 • 利用日順 • 施設順          |
| 圓 施設                                                                                                    | 取消可能期間外のため、取消できません。         |
| <b>仮予約</b> 久我山会館第1集会室                                                                                                    | 日同じ内容で予約                    |
| <ul> <li>▲ 利用日</li> <li>③ 時間帯</li> <li>¥ 施設使用料</li> <li>¥ 領収済額</li> </ul>                                                                    |                             |
| 2025/1/16 (木) 16:00 ~ 18:00 800 円 0 円                                                                                                    | × 取消                        |
| 前延長 ① 時間带 ¥ 延長使用料                                                                                                    |                             |
| 有 15:15~16:00 300 円                                                                                                    |                             |
| 圓 施設                                                                                                    |                             |
| 本予約 久我山会館 第1集会室                                                                                                    | ▶ 内容の変更 □ 同じ内容で予約           |
| <ul> <li>▲ 利用日</li> <li>① 時間帯</li> <li>¥ 施設使用料</li> <li>¥ 領収済額</li> </ul>                                                                    | ×取消                         |
| 2025/1/18 (土) 9:00 ~ 12:00 1,200 円 0 円                                                                                                    |                             |
| 備品 ③ 時間帯 ③ 利用数                                                                                                    |                             |
| ▼ ビデオプロジェクター 9:00 ~ 12:45 1 台                                                                                                    |                             |
| ◆ 一番上へ ▲ Homeに 定ろ                                                                                                    |                             |
|                                                                                                    |                             |

予約の確認・取消画面が表示されます。

取り消しを行いたい予約の「取消」ボタンを押し、「次へ進む」ボタンを押してください。

| Ⅲ 施設  |               | □ 利用           | 3       | ◎ 時間帯        | ¥ 施設使用料 |  |  |
|-------|---------------|----------------|---------|--------------|---------|--|--|
| ▲ 本予約 | 久我山会館第1       | 集会室 2025/1     | /18 (土) | 9:00 ~ 12:00 | 1,200 円 |  |  |
| 備品    |               | ① 時間帯          | ¥ 備品    | 使用料          |         |  |  |
| ✓ ビテ  | -<br>オプロジェクタ- | − 9:00 ~ 12:45 | 5 1     | 00円          |         |  |  |
| 後延長   | ③ 時間帯         | ¥ 延長使用料        |         |              |         |  |  |
| 有     | 12:00~12:45   | 300 円          |         |              |         |  |  |
|       |               |                |         |              |         |  |  |
|       |               |                |         |              |         |  |  |
|       |               |                |         |              |         |  |  |
|       |               |                |         |              |         |  |  |

予約の取消確認画面が表示されます。取り消し内容を確認して「取消」ボタンを押してください。

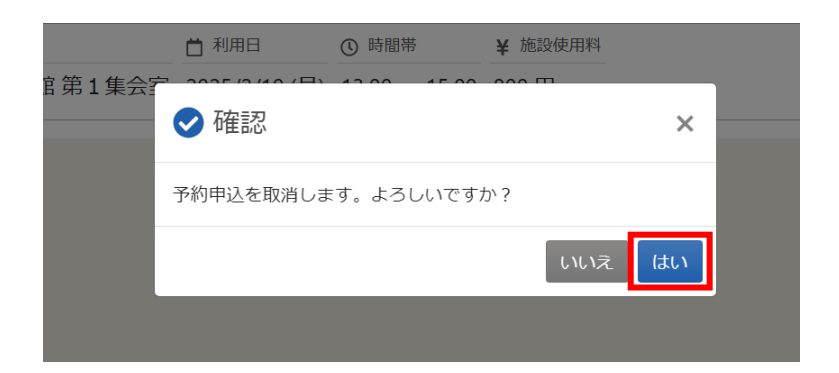

確認メッセージが表示されるので「はい」を押してください。

| Home > 予約確認 > 予約取消確認 > 予約取消完了 |                 |              |         |   |         |
|-------------------------------|-----------------|--------------|---------|---|---------|
| 予約の取消 完了                      |                 |              |         |   |         |
|                               |                 |              |         | I | 母 一覧を印刷 |
| 匪 施設                          | ڨ 利用日           | ① 時間帯        | ¥ 施設使用料 |   |         |
| ★予約 久我山会館第1集会                 | 室 2025/1/18 (土) | 9:00 ~ 12:00 | 1,200 円 |   |         |
|                               |                 |              |         |   |         |
|                               |                 |              |         |   |         |
|                               |                 |              |         |   |         |
|                               |                 |              |         |   |         |
|                               |                 |              |         |   |         |
|                               |                 |              |         |   |         |
| ★ 一番上へ                        |                 |              |         |   |         |

予約の取消完了画面が表示されます。取り消しは完了です。

【補足 利用日の7日前までの予約の取消について】

空き枠申し込み期間中で、なおかつ利用予定日の7日前までに予約の取り消しを行った場合、時間帯 別空き状況画面に「開放待ち」の「 X」マークが表示されます。

「開放待ち」は予約の取り消しを行ってから48時間以内に受付が再開されます。

「開放待ち」に関しては、「2.予約の申込【補足 開放待ちについて1】」をご確認ください。

## 利用者用操作マニュアル

#### 【補足 予約の取消による利用制限について】

利用日の6日前以降に予約の取り消しを行った場合、利用制限の対象になります。

|               |                                        | <ol> <li>時間帯</li> </ol> | ¥ 施設使用料 |  |
|---------------|----------------------------------------|-------------------------|---------|--|
| 本予約 久我山会館 第   | 1 集会室 2025/1/18 (土                     | ) 9:00 ~ 12:00          | 1,200 円 |  |
| 備品            | <ul> <li>⑤ 時間帯</li> <li>¥ 備</li> </ul> | 品使用料                    |         |  |
| ▼ ビデオプロジェクタ   | ター 9:00 ~ 12:45                        | 100 円                   |         |  |
| 後延長 ① 時間帯     | ¥ 延長使用料                                |                         |         |  |
| 有 12:00~12:45 | 300 円                                  |                         |         |  |
|               |                                        |                         |         |  |
|               |                                        |                         |         |  |
|               |                                        |                         |         |  |
|               |                                        |                         |         |  |

利用日の6日前以降の予約に対して、上図の予約の取消確認画面で「取消」ボタンを押すと、下図の警告が表示されます。

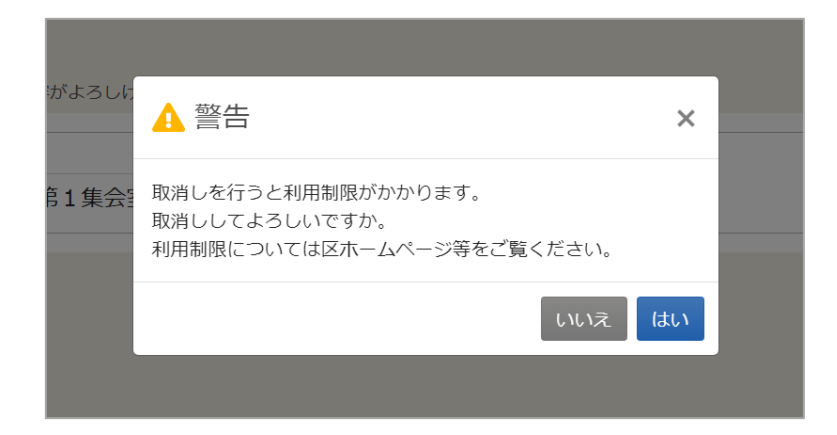

警告メッセージで「いいえ」を押すと、予約の取り消しはされず、予約の確認・取消画面に戻ります。 警告メッセージで「はい」を押すと、予約が取り消され、利用制限がかかります。 利用制限の開始日と終了日(利用制限期間)を確認する方法は、「8. 利用制限」をご確認ください。